О.В. Пастовенський вчитель основ інформатики (ЗОШ № 2, м. Андрушівка)

## ВИВЧЕННЯ ПРОВІДНИКА WINDOWS У ШКОЛІ

Пропонуються методичні поради для вивчення Провідника Windows у школі на основі використання його аналогій із російською версією Norton Commander 5.0.

Безперечно, що вивчення операційних систем у школі сприяє формуванню в дітей належних умінь і навичок роботи з комп'ютером, розвитку в них алгоритмічного мислення. Застосування на сучасних ПЕОМ Windows 95 і Windows 98 зумовлює необхідність ознайомлення учнів із цими операційними системами. Як свідчить практика, діти в основному оволодівають даними системними програмами. Однак під час вивчення Провідника Windows виникають певні труднощі. Ситуація ускладнюється тим, що навіть у школах, де обладнано комп'ютерні кабінети, не завжди є достатня кількість сучасних ПЕОМ з операційною системою Windows 95 (тим більше з Windows 98) для вироблення в учнів практичних умінь і навичок роботи з Провідником. Окрім того, потрібних навчальних посібників немає, а наявна довідкова література з Windows абсолютно не враховує вікових та психологічних особливостей дітей.

Тому важливо виробити методичні рекомендації, які б допомагали організувати навчальну діяльність школярів при освоєнні Windows.

У даній роботі пропонуються методичні поради дщ вивчення Провідника Windows 95 на основі використання його аналогій із російською версією Norton Commander 5.0.

Зрозуміло, що Провідник Windows 95 докорінно відрізняється за своїми можливостями від програмоболонок, що працюють у середовищі MS DOS. Тому при вивченні Провідника спочатку доцільно дати його загальну характеристику, зокрема підкреслити здатність забезпечувати одночасну роботу кількох прикладних програм в окремих вікнах тощо. При розгляді меню Провідника бажано використати набуті учнями вміння і навички роботи з програмою-оболонкою Norton Commander. У ході пояснення пунктам меню Провідника можна поставити у відповідність їх аналогії з меню Norton Commander 5.0 за такою схемою:

Пункти меню Провідника Windows 95 Пункти меню Norton Commander 5.0 Файл – Открыть (для текстового файла) Файл – Редактирование файла F4 Файл – Открыть с помощью... Команды – Редактор по расширению... Левая (Правая) – Просмотр Файл – Быстрый просмотр Файл – Найти... Команды – Поиск файла Alt-F7 Файл – Отправить Файл – Копирование файла/каталога F5 Файл – Создать – Папка Файл – Создание каталога F7 Файл – Создать – Ярлык Команды – Меню пользователя... – Локальное Файл – Создать ярлык Команды – Меню пользователя... – Локальное Файл – Копировать диск... Диск – Копировать дискету... Файл – Форматировать... Диск – Форматировать дискету... Файл – Удалить Файл – Удаление файла/каталога F8 Файл – Переименовать Файл – Переименование/перенос F6 Файл – Свойства – Фон (для "Рабочий стол") Команды – Конфигурация... – Экран – Цвета экрана Файл – Свойства – Оформление (для "Рабочий Команды – Конфигурация... – Экран – Цвета экстол") рана Файл – Свойства – Заставка (для "Рабочий стол") Команды – Конфигурация... – Гашение экрана Файл – Свойства (для "Мой компьютер") Команды – Информация о системе Файл – Свойства – Общие – Занято:/Свободно: Левая (Правая) – Состояние (для диска) Файл – Свойства – Общие – Метка: (для диска) Диск – Метка диска... Файл – Свойства – Общие (для папки) Левая (Правая) – Просмотр, Левая (Правая) – Паспорт каталога Файл – Свойства – Общие – Атрибуты: (для файла) Файл – Установка атрибутов файла Файл – Закрыть Файл – Выход F10 Правка – Копировать Ctrl+C + Вставить Ctrl+V Файл – Копирование файла/каталога F5 Правка – Вырезать Ctrl+X + Вставить Ctrl+V Файл – Переименование/перенос F6 Правка – Копировать Ctrl+C + Вставить ярлык Команды – Меню пользователя... – Локальное Правка – Выделить все Ctrl+A Файл – Выделить файлы Серый + Правка – Обратить выделение Файлы – Инвертировать выделение Серый \* Команды – Конфигурация... – Экран – Опции Вид – Панель инструментов экрана – Панель управления Команды – Конфигурация... – Опции панели – Вид - Строка состояния Сводная строка Вид – Крупные значки/Мелкие значки Команды – Число строк на экране Alt-F9

Вид – Список/Таблица

мат Вид – Упорядочить значки – по имени Левая (Правая) – Имя Ctrl-F3 – по типу - Тип (расширение) Ctrl-F4 - по размеру - Время Ctrl-F5 - Размер Ctrl-F6 – по дате Левая (Правая) – Обновить панель Вид – Обновить Вид – Параметры... – Просмотр – Отображать все Команды – Конфигурация... – Опции панели – файлы/Не отображать файлы следующих типов: Показать скрытие файлы Вид – Параметры... – Просмотр – Отображать в Команды – Конфигурация... – Экран – Путь в заголовке полный путь MS-DOS командной строке Вид – Параметры... – Вывести информационную Команды – Конфигурация... – Экран – Путь в командной строке строку Команды – Обработка расширений... Вид – Параметры... – Типы файлов Сервис – Найти – Файлы и папки... Команды – Поиск файла Alt-F7 Сервис – Подключить сетевой диск..., Отклю-Диск – Сетевые утилиты... Shift-F2 чить сетевой диск... ? - Вызов справки Файл – Справочная информация F1 ? - O Windows 95 Файл – Справочная информация F1 – Сведения о Norton Commander

Левая (Правая) – Краткий формат/Полный фор-

Доцільно також звернути увагу учнів на те, що Провідник, на відміну від Norton Commander, може забороняти користувачам доступ до диска чи папки комп'ютера під час прямого зв'язку, скасовувати результат останньої операції, виставляти атрибути не тільки для файлів, але й для папок тощо. Тому в Norton Commander немає аналогій для відповідних пунктів меню Провідника: Файл – Доступ..., Файл – Свойства – Общие – Атрибуты: (для папки), Правка – Отменить, Сервис – Перейти..., Вид – Параметры... – Не отображать расширения MS-DOS для файлов зарегистрированных типов, Вид – Выстроить значки.

Для кращого засвоєння навчального матеріалу корисним є розгляд зворотного зв'язку, тобто знаходження для пунктів меню Norton Commander аналогій у меню Провідника. При цьому виявляється, що для частини пунктів меню Norton Commander аналогії в Провіднику Windows 95 відсутні. Варто запропонувати учням дослідити ці розбіжності. Умовно це можна зробити за такою схемою:

• Для деяких пунктів меню Norton Commander аналогій у Провіднику немає тому, що відповідні функції і властивості реалізовуються в Провіднику та в інших програмах Windows 95 безпосередньо – у можливості підтримувати роботу в різних вікнах, виділяти об'єкти за допомогою мишки, в деревовидній структурі розміщення об'єктів на робочому столі тощо. До цієї групи можна віднести такі пункти: Левая (Правая) – Дерево каталогов, Левая (Правая) – Вкл/Выкл, Левая (Правая) – Сменить диск..., Файл – Просмотр файла, Файл – Снять выделение, Файл – Восстановить выделение, Команды – Дерево каталогов, Команды – Обмен панелей, Команды – Конфигурация... – Экран – Опции экрана – Включить меню, Полный экран, Команды – Конфигурация... – Опции панели – Ілѕ перемещает вниз, Выбирать подкаталоги, Паралельный показ, Отображать меню при запуске, Команды – Конфигурация... – Редактор, Команды – Конфигурация... – Подтверждения – Выполнить, Переместить.

• Окремі операції, які виконуються в Norton Commander, у Windows 95 не передбачені: фільтрування файлів, компресія інформації, розрізання файлів, порівняння і синхронізація папок тощо. Тому для відповідних пунктів меню Norton Commander аналогій у Провіднику немає. Сюди можна віднести такі пункти: Левая (Правая) – Архив, Левая (Правая) – Панель поиска, Левая (Правая) – Фильтр..., Файл – Разрезать/слить файл, Диск – Уборка диска..., Команды – Сравнение каталогов, Команды – Синхронизация каталогов, Команды – Конфигурация... – Сжатие.

• Ще деякі пункти меню Norton Commander мають аналогії не в Провіднику, а в інших програмах Windows 95. Цю відповідність можна подати так:

| Пункти меню Norton Commander             | Аналогії у Windows 95                     |
|------------------------------------------|-------------------------------------------|
| Левая (Правая) – Связь                   | Пуск – Программы – Стандартные – Прямое   |
|                                          | соединение                                |
| Файл – Вызов меню пользователя F2        | Пуск – Программы                          |
| Команды – Журнал команд Alt–F8           | Пуск – Выполнить – Открыть:               |
| Команды – Терминал                       | Пуск – Программы – Стандартные – Програм- |
|                                          | ма связи – HyperTerminal                  |
| Команды – Конфигурация – Экран – Опции   | Пуск – Настройка – Панель задач – Отобра- |
| экрана – Часы                            | жать часы                                 |
| Команды – Конфигурация – Принтер/мышь –  | Пуск – Настройка – Принтеры – Файл –      |
| Порт принтера, Тип принтера              | Свойства – Сведения                       |
| Команды – Конфигурация – Принтер/мышь –  | Пуск – Настройка – Панель управления –    |
| Опции мыши                               | Мышь – Кнопки мыши                        |
| Команды – Конфигурация – Подтверждения – | Корзина – Свойства – Запрашивать подтвер- |
| Удаление, Удалить подкаталоги            | ждение на удаление                        |
|                                          |                                           |

Зрозуміло, що розглянуті вище аналогії і розбіжності можна вивчати на основі репродуктивного пояснення або частково-пошуковими методами навчання в усній формі чи запропонувати дітям зробити необхідні записи у вигляді таблиці тощо.

Описана вище методика використання аналогій при вивченні Провідника Windows допомагає школярам, що мають належні уміння і навички роботи з дисками, каталогами і файлами в Norton Commander, швидше і міцніше засвоїти програмовий матеріал. Це підтвердили результати педагогічного експеременту, проведеного під час вивчення Провідника Windows 95 з учнями одинадцятих класів середньої школи №2 м. Андрушівки. Середній бал при оцінюванні знань і умінь школярів із даної теми в групі, що вивчала Провідник на основі аналогій із Norton Commander 5.0, становив 4,4, тоді як у контрольній групі – 4 бали.

Такий підхід позитивно впливає і на результативність вивчення Windows 95 у цілому. Переважна більшість учнів з інтересом освоює нову операційну систему і має добрі уміння та навички роботи з ПЕОМ. Окрім того, в учнів формується стійкий інтерес до комп'ютерної техніки і нових програмних продуктів. Підтвердженням цього є те, що протягом останніх років випускники одинадцятих класів школи поступають на факультети автоматизації та обчислювальної техніки ведучих вузів України і успішно там навчаються.

Матеріал надійшов до редакції 11.01.99.

## А.В. Пастовенский. Изучение Проводника Windows в школе.

Предлагаются методические советы для изучения Проводника Windows в школе на основе использования его аналогий с русской версией Norton Commander 5.0.

## A.V. Pastovensky. Studying Windows Explorer at School.

Methodical recommendations are offered for studying Windows Explorer at school as a basis of usage its analogies from Russian version of Norton Commander 5.0.